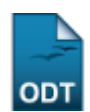

## Trancar Vínculo de Discente com a Pós-Graduação

| Sistema            | SIGAA                                          |
|--------------------|------------------------------------------------|
| Módulo             | Stricto Sensu                                  |
| Usuários           | Coordenadores da Pró-Reitoria de Pós-Graduação |
| Perfil             | PPG                                            |
| Última Atualização | 11/10/2016 13:46                               |

Esta funcionalidade permite que a Pró-Reitoria de Pós-Graduação suspenda temporariamente o vínculo de um discente.

Para trancar o vínculo de um discente com a Pós-Graduação, acesse o SIGAA  $\rightarrow$  Módulos  $\rightarrow$  Stricto Sensu  $\rightarrow$  Vínculo/Matrículas  $\rightarrow$  Vínculo com a Pós-Graduação  $\rightarrow$  Trancar Vínculo.

O sistema exibirá a tela abaixo:

| INFORME OS CRITÉRIOS DE BUSCA |                         |  |  |
|-------------------------------|-------------------------|--|--|
| Matrícula:                    |                         |  |  |
| CPF:                          |                         |  |  |
| Nome do Discente:             |                         |  |  |
| Curso:                        | PÓS-GRADUAÇÃO EM FÍSICA |  |  |
| Buscar Cancelar               |                         |  |  |
|                               |                         |  |  |

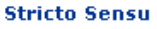

Caso desista da operação clique em *Cancelar*. Uma caixa de diálogo será exibida solicitando a confirmação. Esta ação é válida em todas as telas que a apresentar.

Para retornar ao menu inicial do módulo **Stricto Sensu**. Essa ação será válida em todas as telas que a apresentar.

Nesta tela, o usuário poderá informar um ou mais dos critérios abaixo:

- Matrícula: Informe o número de matrícula do aluno;
- CPF: Forneça o número do CPF do aluno;
- Nome do Discente: Digite o nome do aluno a ser buscado;
- Curso: Referente ao Curso que o discente frequenta.

Exemplificaremos com *Curso* <u>PÓS-GRADUAÇÃO EM FÍSICA</u>. Após informar o(s) dado(s) desejado(s), clique em **Buscar**.

Os discentes serão listados na tela a seguir:

| ast       |                                                                                                    |
|-----------|----------------------------------------------------------------------------------------------------|
| update:   | suppresentation and the supervision of the supervision of the supervis |
| 2016/10/1 | suboric=mandais-sigua-suica_erisa.vincaio_inancaiosivincaio_inicaio incessivoes-inicaio incessivoes-inicai |
| L3:46     |                                                                                                    |

|                                 | INFORME OS CRITÉRIOS DE BUSCA            |           |  |  |  |
|---------------------------------|------------------------------------------|-----------|--|--|--|
| Matrícu                         | la:                                      |           |  |  |  |
| CPF:                            |                                          |           |  |  |  |
| Nome of                         | lo Discente:                             |           |  |  |  |
| Curso:                          | PÓS-GRADUAÇÃO EM FÍSICA                  |           |  |  |  |
|                                 | Buscar Cancelar                          |           |  |  |  |
|                                 |                                          |           |  |  |  |
|                                 | Isualizar Detalhes Selectionar Discente  |           |  |  |  |
| SELECIONE ABAIXO O DISCENTE (6) |                                          |           |  |  |  |
| Matrícula                       | Aluno                                    | Status    |  |  |  |
| )S-GRADUAÇ                      | O EM FISICA - NATAL - MESTRADO ACADEMICO |           |  |  |  |
| 200900000                       | NOME DO DISCENTE                         | ATIVO     |  |  |  |
| 200900000                       | NOME DO DISCENTE                         | ATIVO     |  |  |  |
| 200900000                       | NOME DO DISCENTE                         | ATIVO     |  |  |  |
| 200900000                       | NOME DO DISCENTE                         | ATIVO     |  |  |  |
| 200900000                       | NOME DO DISCENTE                         | CADASTRAD |  |  |  |
| 200900000                       | NOME DO DISCENTE                         | ATIVO     |  |  |  |
|                                 |                                          |           |  |  |  |

A partir desta tela o usuário poderá realizar as ações de visualizar os detalhes do discente, bem como selecioná-lo para efetuar o trancamento do programa.

Para visualizar os detalhes do discente, clique em 🖭.

Dessa forma, a página ficará com a seguinte configuração:

|                   | INFORME OS CRITÉRIOS DE BUSCA |  |  |
|-------------------|-------------------------------|--|--|
| Matrícula:        |                               |  |  |
| CPF:              |                               |  |  |
| Nome do Discente: |                               |  |  |
| Curso:            | PÓS-GRADUAÇÃO EM FÍSICA       |  |  |
|                   | Buscar Cancelar               |  |  |

## 🖭: Visualizar Detalhes 🛛 🌍: Selecionar Discente

|                                                      |                                                                                                    |                     | SELECIONE ABAIXO O DISCENTE (6) |            |          |      |
|------------------------------------------------------|----------------------------------------------------------------------------------------------------|---------------------|---------------------------------|------------|----------|------|
|                                                      | Matrícula                                                                                                    | Aluno               |                                 |            | Status   |      |
| PÓS-GRADUAÇÃO EM FÍSICA - NATAL - MESTRADO ACADEMICO |                                                                                                    |                     |                                 |            |          |      |
|                                                      | 200900000                                                                                                    | NOME DO DISCENTE    |                                 |            | ATIVO    | ¢    |
|                                                      | 200900000                                                                                                    | NOME DO DISCENTE    |                                 |            | ATIVO    | 4    |
|                                                      | 200900000                                                                                                    | NOME DO DISCENTE    |                                 |            | ATIVO    | 4    |
|                                                      | 200900000                                                                                                    | NOME DO DISCENTE    |                                 |            | ATIVO    | 0    |
|                                                      | 2009000000 NOME DO DISCENTE                                                                                   |                     |                                 |            | CADASTRA | da 🌍 |
|                                                      | Ano/Mês de Ingresso: 2007/JAN<br>Orientador:<br>Área de Concentração: FÍSICA DA MATÉRIA CONDENSADA<br>CR: 0.0 |                     |                                 |            |          |      |
|                                                      |                                                                                                    | CPF: 000.000.000-00 | Tel/Cel: 9999-9999 / 9999-9999  |            |          |      |
|                                                      |                                                                                                    |                     | Índices Acadêmicos              |            |          |      |
|                                                      |                                                                                                    |                     |                                 |            |          | CR   |
|                                                      |                                                                                                    |                     |                                 |            |          | 0.0  |
|                                                      | Créditos exigidos:                                                                                            |                     | 8 Créditos integralizados       | 0 Pendente |          | 8    |
|                                                      |                                                                                                    |                     |                                 |            |          |      |
|                                                      | 200900000                                                                                                    | NOME DO DISCENTE    |                                 |            | ATIVO    | 0    |
|                                                      |                                                                                                    |                     | 6 discente(s) encontrado(s)     |            |          |      |

Após a visualização, clique novamente em 💷 e a tela retornará à situação original.

Clique em 🕺 para selecionar o discente para o qual deseja trancar o vínculo.

Os Dados do discente serão exibidos para consulta e confirmação da ação.

|                                        | Matrícula:                                    | 2009000000                       |                           |                    |                             |
|----------------------------------------|-----------------------------------------------|----------------------------------|---------------------------|--------------------|-----------------------------|
|                                        | Discente: NOME DO DISCENTE                    |                                  |                           |                    |                             |
|                                        | Programa: PÓS-GRADUAÇÃO EM FÍSICA             |                                  |                           |                    |                             |
|                                        | Curso:                                        | PÓS-GRADUAÇÃO EM FÍSICA - MESTRA | 00                        |                    |                             |
|                                        | Status:                                       | CADASTRADO                       |                           |                    |                             |
|                                        | Tipo:                                         | REGULAR                          |                           |                    |                             |
|                                        |                                               |                                  |                           |                    |                             |
|                                        |                                               | DA                               | DOS                       |                    |                             |
|                                        |                                               | Ano-Periodo de Referência:       | 2009 - 2                  |                    |                             |
|                                        |                                               | Início do Trancament             | o: 15/07/10 🙀 🖈           |                    |                             |
|                                        |                                               | Número de mese                   | s: 6 🔹                    |                    |                             |
|                                        |                                               | Observaçã                        | o: O discente encontra-se | impossibilitado de | evido à problemas de saúde. |
|                                        |                                               |                                  |                           |                    |                             |
|                                        |                                               |                                  |                           |                    |                             |
|                                        |                                               |                                  |                           |                    |                             |
|                                        |                                               | Confirme Trancamento do Programa | << Escolher Outro Discen  | te Cancelar        |                             |
|                                        |                                               |                                  |                           |                    |                             |
|                                        |                                               | CONFIRME SUA SENHA               |                           |                    |                             |
|                                        |                                               | Senha: * ••••••••                |                           |                    |                             |
|                                        |                                               |                                  |                           |                    |                             |
|                                        |                                               | * Campos de preer                | nchimento obrigatório.    |                    |                             |
| HISTÓRICO DE MOVIMENTACÕES DO DISCENTE |                                               |                                  |                           |                    |                             |
|                                        | Тіро                                          |                                  | Us                        | suário             | Data                        |
| 2010.1                                 | TRANCAMENTO DE PROGRAM                        | 1A                               | NC                        | DME DO USUÁRIO     | 04/05/2010 15:30            |
| 2009.2                                 | 009.2 PRORROGAÇÃO POR TRANCAMENTO DE PROGRAMA |                                  | NC                        | DME DO USUÁRIO     | 04/05/2010 15:30            |
| 2008.1                                 | 008.1 PRORROGAÇÃO POR TRANCAMENTO DE PROGRAMA |                                  | NC                        | DME DO USUÁRIO     | 24/06/2008 09:54            |
| 2008.1                                 | TRANCAMENTO DE PROGRAM                        | 1A                               | NC                        | DME DO USUÁRIO     | 24/06/2008 09:54            |
|                                        |                                               |                                  |                           |                    |                             |

Para que seja cadastrado o trancamento temporário do vínculo do aluno no curso é necessário que se informe os seguintes dados:

- Ano-Período de Referência: Informe o período do trancamento;
- *Início do Trancamento*: Clique em 🛄 para inserir a data pelo calendário ou, se preferir, digite-a diretamente no espaço adequado;
- Número de meses: Corresponde ao tempo em que o discente ficará afastado do curso;
- Observação: O conteúdo inserido neste campo será exibido no histórico do aluno.

Exemplificaremos o cadastro de trancamento com:

- Ano-Período de Referência: 209.2;
- Início do Trancamento: 15/07/2012;
- Número de meses: <u>6</u>;
- Observação: O discente encontra-se impossibilitado devido a problemas de saúde.

Se desejar cancelar o programa de outro discente, clique em **Escolher Outro Discente**. O sistema direcionará à primeira tela deste manual.

Após informar os dados, é necessário que o usuário execute a ação de confirmação de sua senha de acesso ao sistema no campo *Senha*. Em seguida, clique em *Confirme Trancamento do Programa* e o sistema confirmará o sucesso da operação.

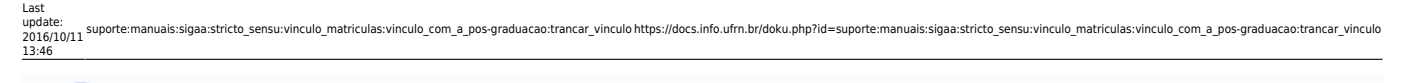

**(i)** • TRANCAMENTO DE PROGRAMA realizado com sucesso para o aluno 200900000 - NOME DO DISCENTE

(x) fechar mensagens

## **Bom Trabalho!**

## **Manuais Relacionados**

- Retorno Manual de Discente
- Cancelar Trancamentos Futuros
- Cancelar Vínculo de Discente com a Pós Graduação
- Concluir Aluno de Pós Graduação
- Estornar Operação

<< Voltar - Manuais do SIGAA

From: https://docs.info.ufrn.br/ -Permanent link: https://docs.info.ufrn.br/doku.php?id=suporte:manuais:sigaa:stricto\_sensu:vinculo\_matriculas:vinculo\_com\_a\_pos-graduacao:trancar\_vinculo Last update: 2016/10/11 13:46

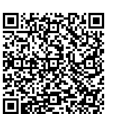